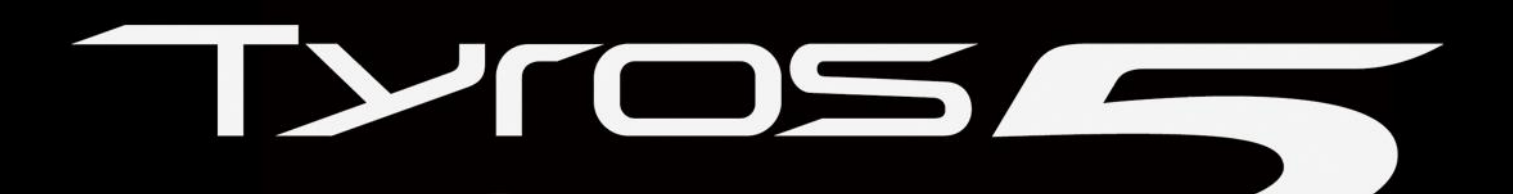

# · to a loss of the second second 0 0 **INSTALLATION DES PREMIUM PACKS** YAMAHA EXPANSION MANAGER

1

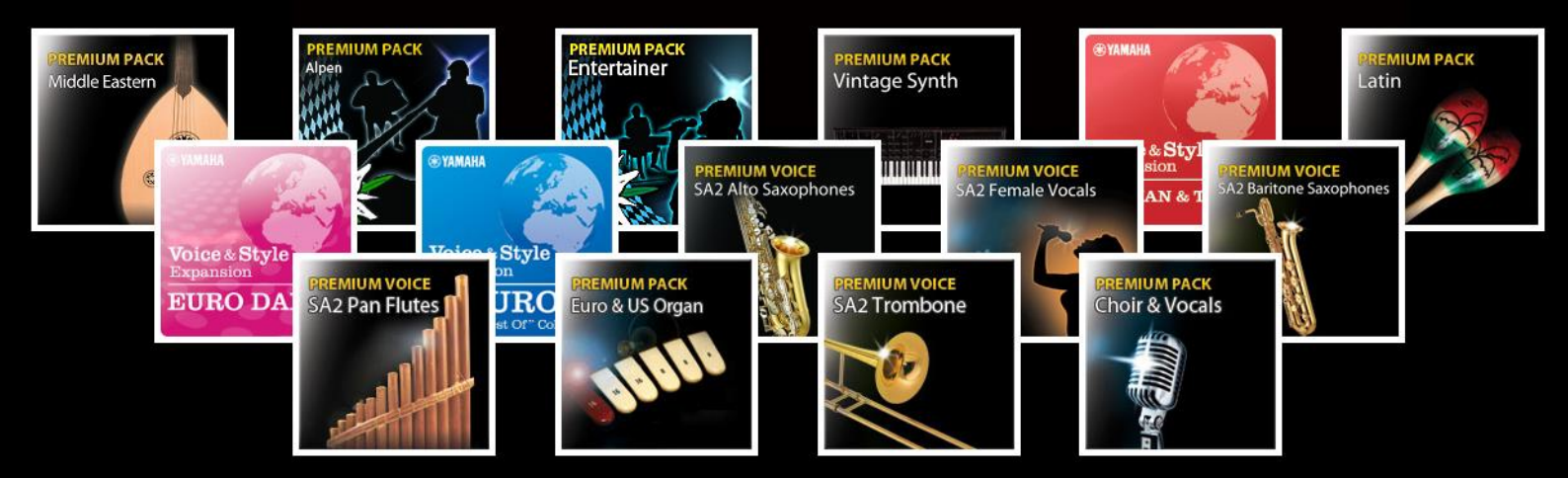

# Table des matières

| I) INT  | TRODUCTION                                                                                                    |
|---------|----------------------------------------------------------------------------------------------------|
| II) EN  | REGISTREMENT DE SON TYROS 5 4                                                                                                    |
| 1<br>2  | ère étape : Création d'un compte (non nécessaire si vous possédez déjà un compte Yamaha) 4<br>ème étape : Enregistrement de son produit |
| III) AC | HAT DES PACKS PREMIUM                                                                                                    |
| 1<br>2  | <sup>er</sup> cas : Premier achat de Packs Premium5<br><sup>ème</sup> cas : Clients ayant déjà acheté des Packs Premium pour un Tyros 4 |
| IV) YA  | MAHA EXPANSION MANAGER                                                                                                    |
| 1)T     | éléchargement et installation de Yamaha Expansion Manager7                                                                              |
| 2) Ir   | nstallation des Packs Premium                                                                                                    |
| 1       | <sup>er</sup> cas : En utilisant une clé USB                                                                                            |
| 2       | <sup>eme</sup> cas : Installation via Wifi                                                                                              |
| 3) C    | hargement de sonorités créées sur Tyros 413                                                                                             |
| 4) A    | utres fonctions de Yamaha Expansion Manager16                                                                                           |
| 1       | <sup>er</sup> mode d'affichage :                                                                                                    |
| 2       | <sup>ème</sup> mode d'affichage :                                                                                                    |

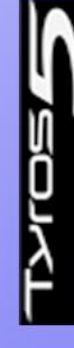

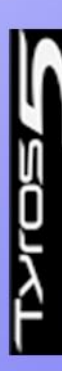

# I) INTRODUCTION

Tout comme le Tyros 4, le Tyros 5 dispose d'un catalogue sonore et de styles évolutifs par le biais des packs Yamaha Premium Packs.

Si l'achat et le téléchargement de ces packs s'effectuent toujours via le site <u>www.yamahamusicsoft.com</u>, le processus d'installation a été totalement revu.

Pour le Tyros 4, l'encodage des sonorités était effectué directement lors du téléchargement, à l'aide d'une clé de licence correspondant à chaque instrument (ceci afin d'éviter le piratage des packs).

Pour le Tyros 5, l'encodage et l'installation de ces mêmes packs sont effectués à l'aide d'un logiciel : **Yamaha Expansion Manager**.

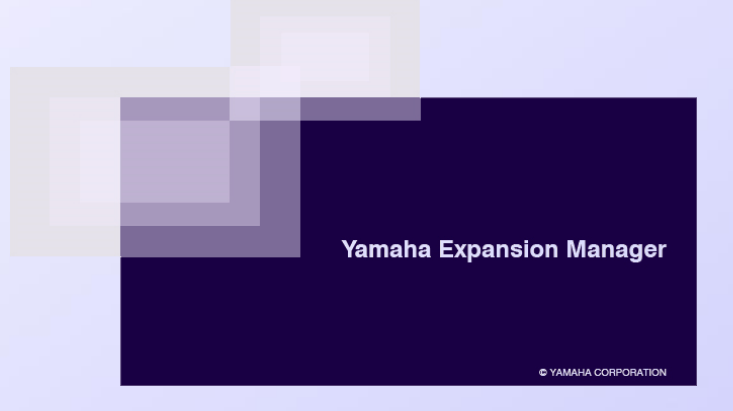

**ATTENTION :** Pour pouvoir installer des packs Premium contenant des nouvelles sonorités, il est indispensable que le Tyros 5 soit équipé d'une carte d'extension de mémoire flash optionnelle FL512M ou FL1024M.

|                        | 352                                     |              | ]• @.₂   |
|------------------------|-----------------------------------------|--------------|----------|
| 6별 88 .ice ::<br>유민 FL | ASH MEMORY EXP                          |              | ALC NI C |
|                        |                                         |              | SEMBLEI  |
|                        |                                         |              |          |
|                        | 1000 (000 (000 (000 (000 (000 (000 (000 | Balancezenia | ®YAMAHA  |

Voici les différentes étapes à suivre et que nous détaillerons dans ce guide pour installer les Premium Packs :

- Création d'un compte Yamaha Online Member et enregistrement de son Tyros 5.
- Achat et téléchargement des packs sur Yamaha Music Soft.
- Installation du logiciel Yamaha Expansion Manager.
- Installation des packs sur le Tyros 5

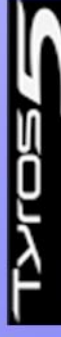

# II) ENREGISTREMENT DE SON TYROS 5

Afin de pouvoir télécharger et installer des packs premium, il est nécessaire de s'enregistrer. L'enregistrement s'effectue en deux étapes à partir du site : <u>https://member.yamaha.com/</u>

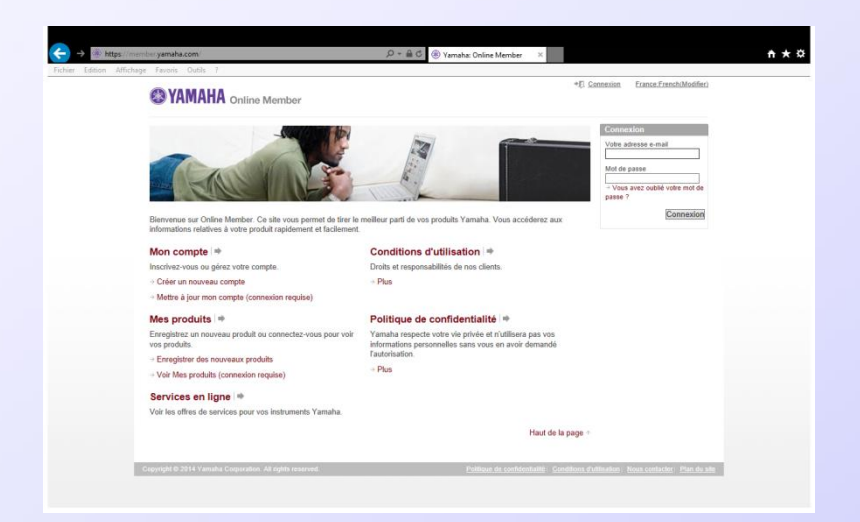

1ère étape : Création d'un compte (non nécessaire si vous possédez déjà un compte Yamaha).

#### Dans la rubrique Mon compte, sélectionnez Créer un nouveau compte.

Indiquez votre adresse E-mail. Yamaha vérifie alors la validité de cette adresse en vous envoyant un mail. Ouvrez votre boite mail afin de confirmer et de poursuivre l'inscription. Il ne reste plus qu'à remplir les différents champs afin de créer votre nouveau compte.

**IMPORTANT**: Ce sont ces mêmes identifiants (Adresse E-mail et mot de passe) qui vous serviront plus tard sur le site Yamaha MusicSoft et pour le logiciel Yamaha Expansion Manager.

#### 2ème étape : Enregistrement de son produit.

Après vous être connecté (à l'aide de votre adresse mail et votre mot de passe), choisissez la rubrique **Enregistrer des nouveaux produits**.

Remplissez le formulaire avec vos coordonnées, puis après avoir cliqué sur **Saisir les informations sur le produit**, continuez et finalisez l'enregistrement de votre Tyros 5.

**ATTENTION** : Il est impératif d'indiquer le **numéro de série** de l'instrument ainsi que le **PRODUCT ID** que vous trouverez sur une feuille livrée avec la notice du Tyros 5.

**IMPORTANT**: Si vous possédiez un Tyros 4, l'enregistrement du Tyros 5 permettra de télécharger gratuitement depuis <u>www.yamahamusicsoft.com</u> les packs achetés auparavant, dans un format spécifique au Tyros 5.

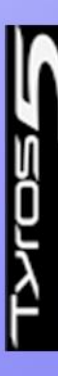

# III) ACHAT DES PACKS PREMIUM

Après avoir créé un compte Yamaha, et avoir enregistré son Tyros 5, le site <u>www.yamahamusicsoft.com</u> vous permet d'acheter des packs Premium.

Ces packs ajoutent des nouvelles sonorités, ainsi que des nouveaux styles dans votre instrument (le contenu varie selon le pack choisi).

Il y a deux cas pour obtenir ces packs : soit vous achetez ces packs pour la première fois (1<sup>er</sup> cas), soit vous aviez déjà acheté ces packs pour le Tyros 4 (2<sup>ème</sup> cas).

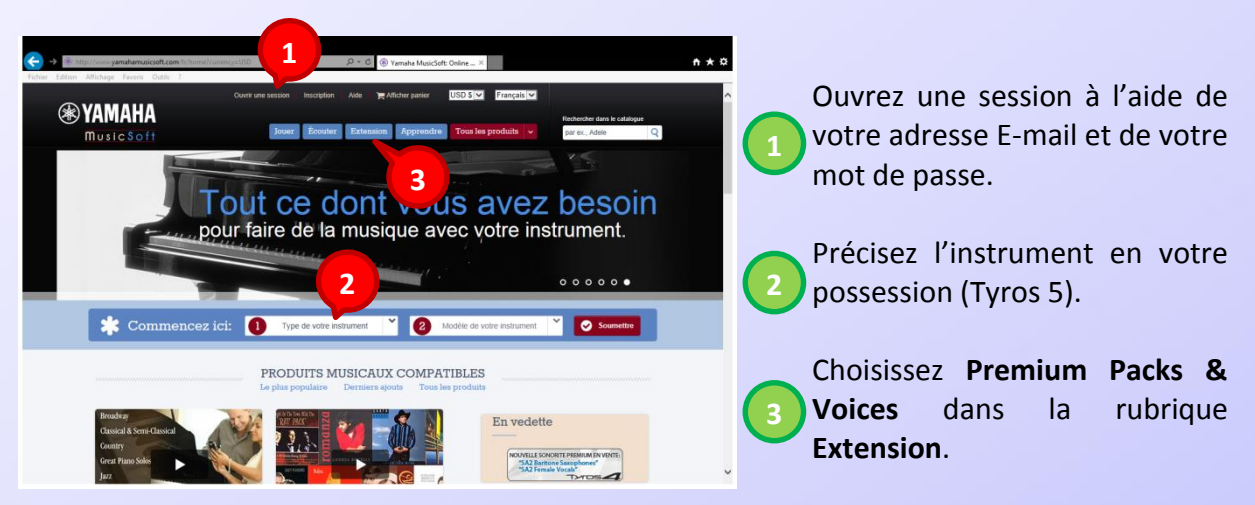

### 1<sup>er</sup> cas : Premier achat de Packs Premium

Une nouvelle fenêtre s'ouvre, proposant l'ensemble du contenu « Premium Packs & Voices » compatible avec le Tyros 5.

Il vous suffit alors de naviguer sur cette page, pour visualiser les différents packs disponibles.

En cliquant sur **Détails** vous pouvez connaitre avec précision le contenu de chaque pack.

Il ne vous reste plus qu'à finaliser l'achat en sélectionnant **Ajouter au panier** puis **Passer à la caisse**.

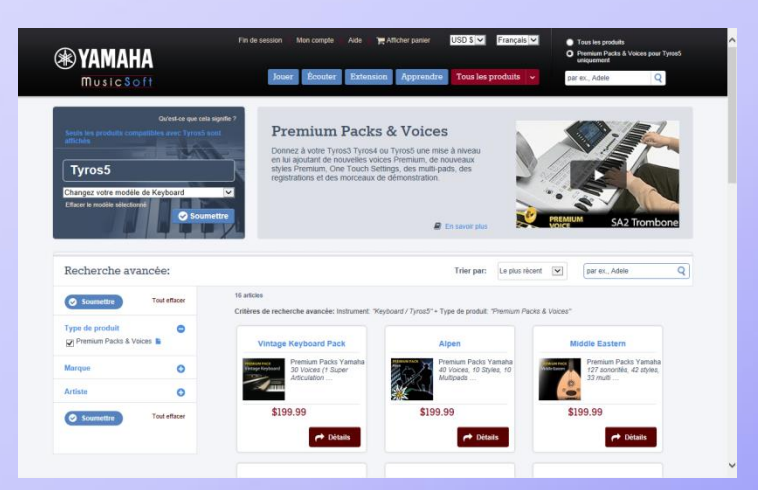

Après avoir effectué le règlement par CB, vous pouvez alors télécharger le ou les packs sur le disque dur de votre ordinateur et les installer en suivant la procédure indiquée dans le chapitre suivant.

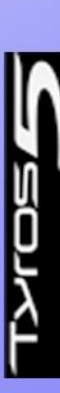

2ème cas : Clients ayant déjà acheté des Packs Premium pour un Tyros 4

Si vous aviez déjà acheté des packs premium pour un Tyros 4, il est possible de les télécharger à nouveau, gratuitement, pour le Tyros 5.

**ATTENTION :** il est impératif d'enregistrer son Tyros 5, sans oublier d'indiquer son numéro de série et son Product ID, pour pouvoir bénéficier d'un téléchargement gratuit des packs premium achetés pour un précédant Tyros 4.

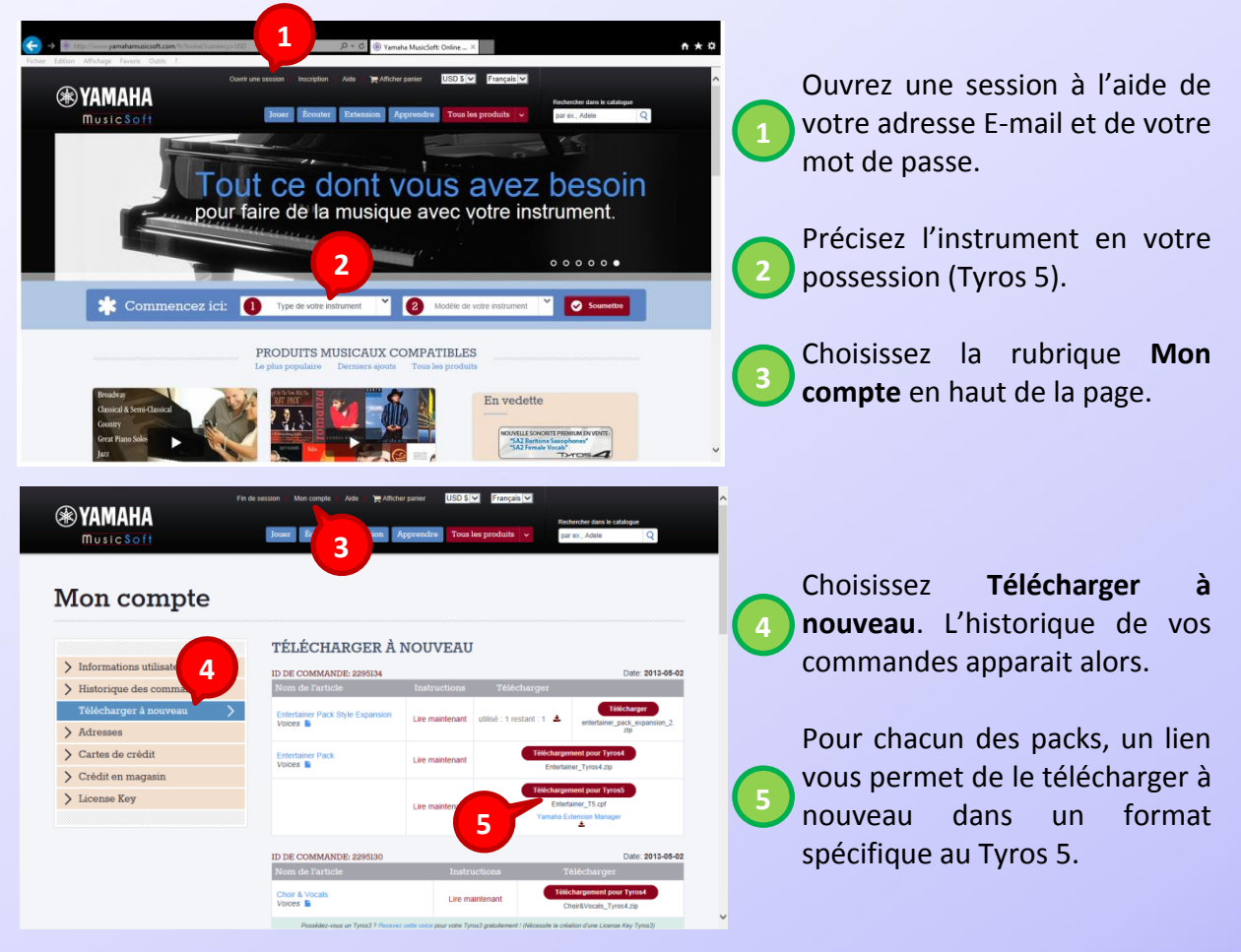

Depuis le site <u>www.yamahamusicsoft.com</u> :

Une fois les packs téléchargés, le chapitre suivant vous indique comment les installer.

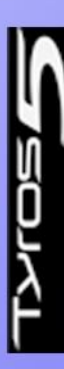

# IV) YAMAHA EXPANSION MANAGER

Pour installer les packs Premium sur le Tyros 5, il faut utiliser le logiciel **Yamaha Expansion Manager**. Ce logiciel permet non seulement d'installer les packs Premium pour Tyros 5, en les signant à l'aide d'une clé de licence, mais aussi d'importer des sonorités ayant été créées sur Tyros 4 avec ses propres échantillons audio.

# 1) Téléchargement et installation de Yamaha Expansion Manager

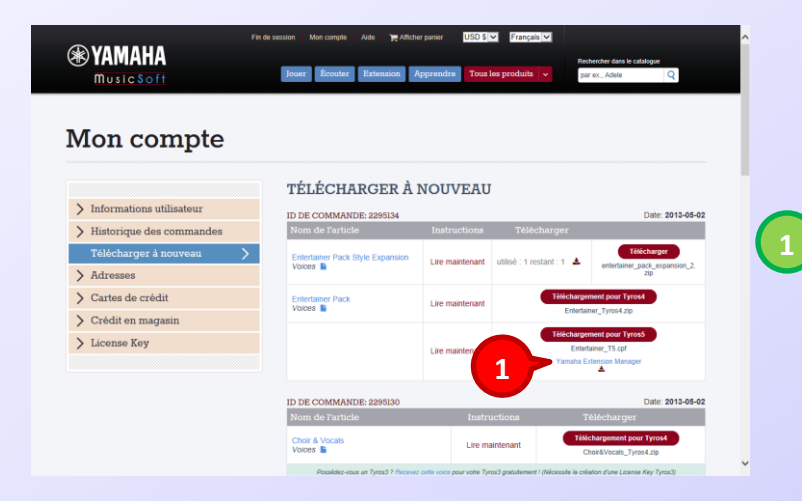

Lors du téléchargement de Premium Packs depuis yamaha musicsoft, un lien vous est proposé pour télécharger le logiciel Yamaha Expansion Manager.

Le logiciel est aussi disponible à partir de ce lien : <u>http://download.yamaha.com</u>.

Après avoir choisi le pays et indiqué votre instrument, la liste des logiciels s'affiche. En cliquant sur le lien de Yamaha Expansion Manager, vous démarrez le téléchargement de celui-ci après avoir accepté le contrat de licence.

Le logiciel est susceptible d'évoluer dans le temps, en vous apportant de nouvelles fonctionnalités. Nous vous conseillons donc de vérifier la disponibilité d'une éventuelle mise à jour avant chaque utilisation.

Pour installer le logiciel, il suffit simplement de lancer le fichier exécutable « **Setup.exe** » et de suivre les différentes étapes affichées à l'écran.

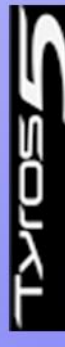

## 2) Installation des Packs Premium

L'utilisation du logiciel Yamaha Expansion Manager est indispensable pour installer les packs sur le Tyros 5. C'est ce logiciel qui « signe » le contenu du pack à l'aide de la clé de licence propre à chaque instrument, pour qu'il soit utilisable sur ce dernier.

Il existe deux possibilités : soit par le biais d'une clé USB pour effectuer les transferts, soit via Wifi à l'aide de l'adaptateur fourni avec le Tyros 5.

### 1<sup>er</sup> cas : En utilisant une clé USB.

Dans un premier temps, récupérez la clé de licence de votre instrument en connectant une clé USB sur ce dernier, et en effectuant les manipulations suivantes :

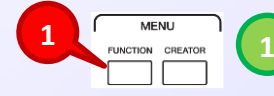

Sélectionnez FUNCTION, puis UTILITY à l'aide du curseur H.

|                                    | United and the second second s |              |
|------------------------------------|----------------------------------------------------------------------------------------------------|--------------|
| OWNER NAME:                        |                                                                                                    |              |
| 1 LANGUAGE:EN                      | GLISH                                                                                                    |              |
| MAIN PICTURE:                      | Metallic Canvas                                                                                                    |              |
| RESTORE<br>EXPORT<br>IRL MENT INFO | LANGUAGE                                                                                                    | MAIN PICTURE |
|                                    | ENGLISH                                                                                                    |              |

Positionnez-vous sur l'onglet **OWNER** à l'aide des touches **TAB**.

Choisissez la fonction **EXPORT INSTRUMENT INFO** à l'aide du curseur **E** puis confirmez à l'aide du curseur **G**.

Votre clé de licence est maintenant copiée sur votre clé USB sous le nom de fichier : **TYROS5\_InstrumentInfo.n27**. Connectez celle-ci à votre ordinateur puis ouvrez le logiciel Yamaha Expansion Manager.

| My Packs | My Packs | 42 | r de de de de de de de de de de de de de | Cliquez sur + puis sur <b>Import Pack</b> |
|----------|----------|----|------------------------------------------|-------------------------------------------|
|          |          |    |                                          |                                           |

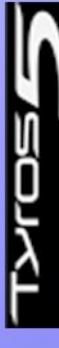

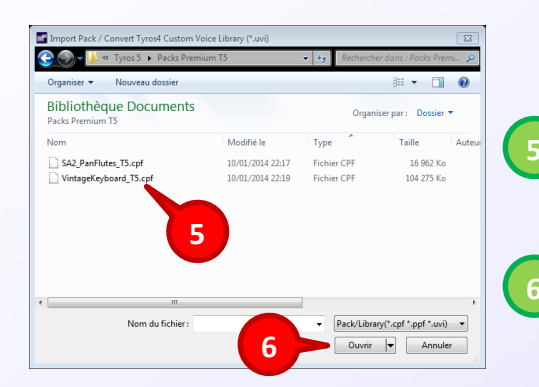

Naviguez dans le contenu de votre disque dur d'ordinateur pour choisir le pack téléchargé précédemment.

Confirmez avec **OUVRIR**. Une nouvelle fenêtre d'authentification s'ouvre :

| User Authent | ication                                                         | 8   |
|--------------|-----------------------------------------------------------------|-----|
| You must     | log in to Yamaha Online Member in order to use purchased packs. |     |
| Liser ID     |                                                                 | ا ٦ |
| Deceward     |                                                                 | 4   |
| Password     |                                                                 |     |
|              | Sign In Cancel                                                  |     |

Remplissez les champs suivant puis confirmez avec Sign In :

**User ID** = Nom d'utilisateur (votre adresse E-mail utilisée pour Yamaha Music Soft). **Password** = mot de passe de Yamaha Music Soft.

Une fois l'authentification achevée, la fenêtre suivante apparait :

| Varnaha Expansion Manager<br>Ny Packa<br>Install Target<br>7 | My Packs                                                      | Σ                                                                      |                                                                                    |                                          |                      | 7 | Sélectionnez + dans la section<br>Install Target, puis Import<br>Instrument Info dans le menu qui<br>apparait.                                                                         |
|--------------------------------------------------------------|---------------------------------------------------------------|------------------------------------------------------------------------|------------------------------------------------------------------------------------|------------------------------------------|----------------------|---|----------------------------------------------------------------------------------------------------|
| Import Instrume                                              | ent Information<br>Ordinateur  USB Disk (E<br>Nouveau dossier | Modifié le<br>12/09/2013 11:06<br>13/09/2013 12:58<br>01/01/2013 00:00 | Rechercher de<br>Type<br>Dossier de fichiers<br>Dossier de fichiers<br>Fichier N27 | ans : USB Disk<br>BE • []<br>Taille<br>1 | (印) 月<br>(日) 月<br>Ko | 8 | Naviguez dans les dossiers de votre<br>ordinateur pour sélectionner le<br>fichier <b>TYROS5_InstrumentInfo.n27</b><br>qui se trouve sur votre clé USB.<br>Confirmez avec <b>OUVRIR</b> |
|                                                              | Nom du fichier :                                              |                                                                        | • Instrument Inf<br>Ouvrir<br>9                                                    | o (*.n27)<br>Annu                        | •<br>ler<br>t        |   |                                                                                                    |

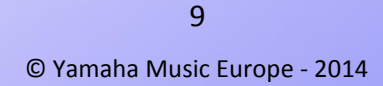

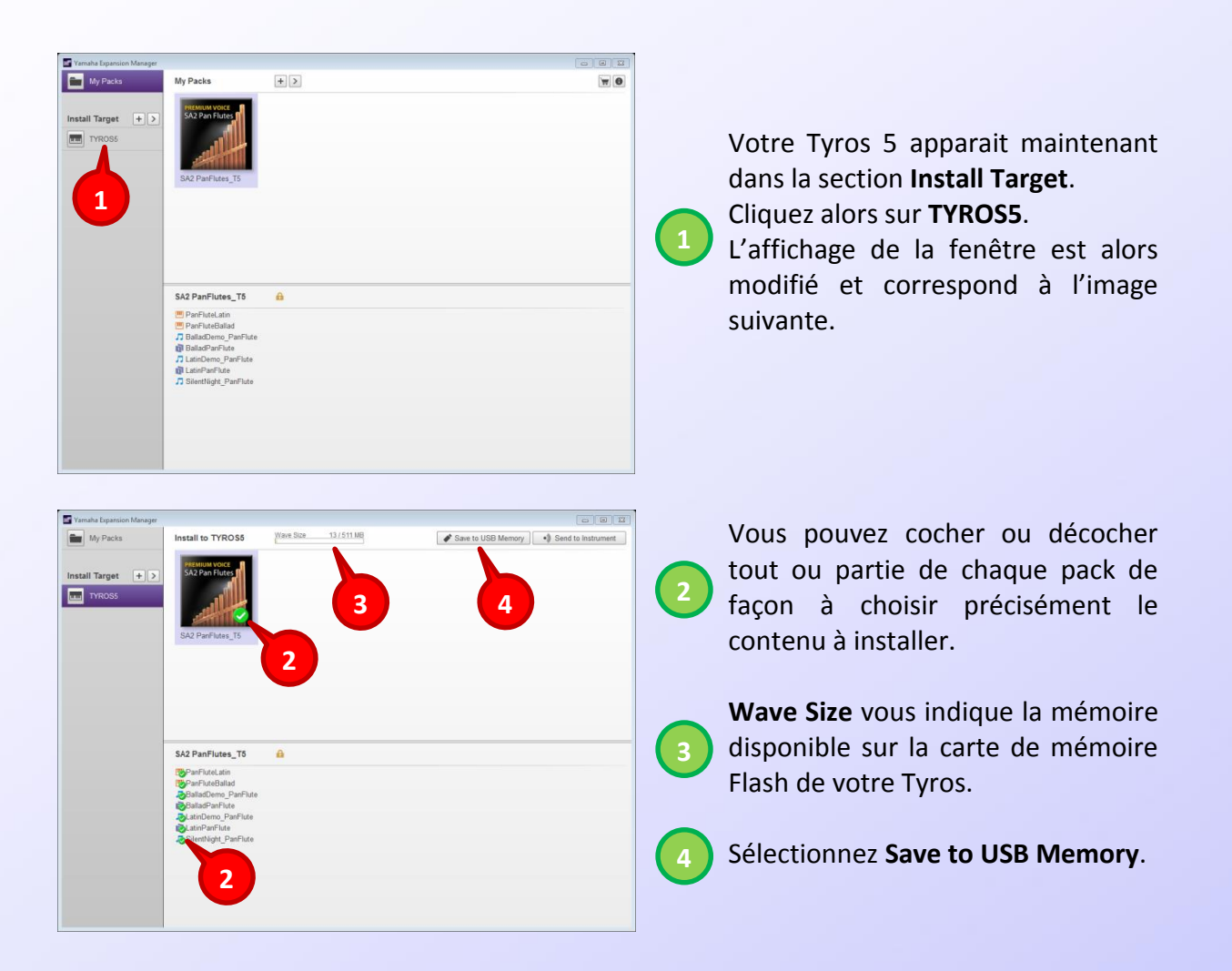

Choisissez votre clé USB comme emplacement de sauvegarde du fichier **TYROS5\_PackInstallData.cpi** puis cliquez sur **ENREGISTRER**.

Un message apparait à la fin, vous prévenant que l'installation des packs peut durer 20mn sur l'instrument et qu'il ne faut surtout pas éteindre celui-ci durant la procédure.

Vous pouvez maintenant fermer le logiciel et déconnecter votre clé de l'ordinateur.

Connectez votre clé USB sur le Tyros 5 et effectuez les manipulations suivantes :

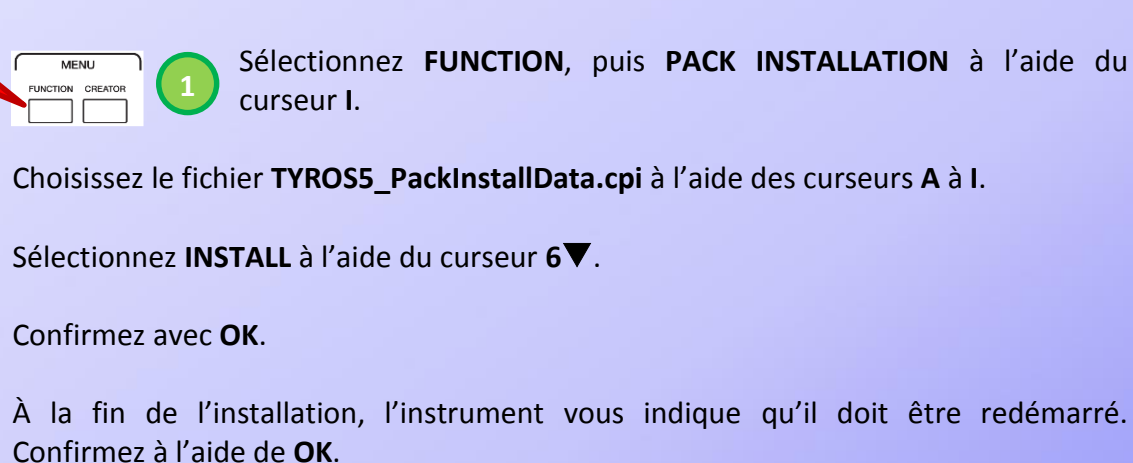

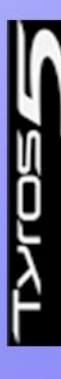

Une fois l'instrument redémarré, vous pouvez utiliser le contenu installé.

### 2<sup>ème</sup> cas : Installation via Wifi.

Le Tyros 5 est livré avec un adaptateur Wifi-USB. Celui-ci vous permet de relier le Tyros 5 à votre réseau sans fil. L'objectif est de vous permettre d'effectuer des transferts de données entre l'instrument et un ordinateur (ou iPad, iPhone et iPod) ou d'utiliser certaines applications qui nécessitent habituellement une connexion Midi.

Le logiciel Yamaha Expansion Manager peut être utilisé avec le Tyros 5 en effectuant les transferts de données par le biais de cet adaptateur.

Dans un premier temps, il faut paramétrer l'instrument pour le connecter à votre réseau :

Connectez le dongle Wifi à votre instrument (Utilisez de préférence le port USB derrière l'instrument afin de laisser libre celui de devant).

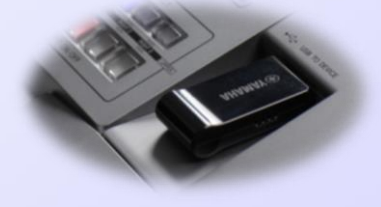

Sur l'instrument :

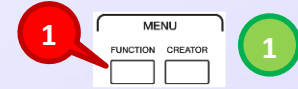

Sélectionnez FUNCTION, puis WIRELESS LAN à l'aide du curseur J.

**ATTENTION :** La fonction Wireless Lan n'apparaît que si l'adaptateur Wifi est connecté à l'instrument.

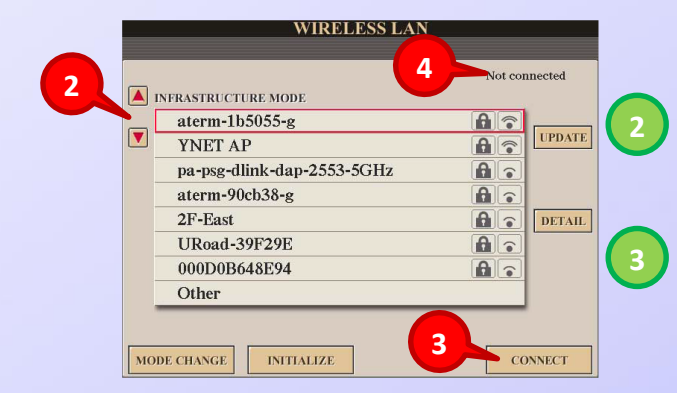

L'instrument effectue une recherche des réseaux puis affiche la liste de ceux-ci. Utilisez les curseurs **A** et **B** pour sélectionnez votre réseau.

Activez la fonction **CONNECT** à l'aide des curseurs **7** et **8**.

L'instrument vous demande alors la clé réseau. Rentrez votre clé réseau à l'aide des curseurs 1 à 8, puis confirmez à l'aide du curseur 8▲.

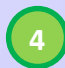

En haut de la fenêtre **Connected** remplace **Not connected.** Votre Tyros 5 est maintenant connecté à votre réseau.

Nous pouvons maintenant revenir à l'écran principal à l'aide de **EXIT** et ouvrir Yamaha Expansion Manager sur l'ordinateur.

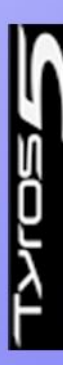

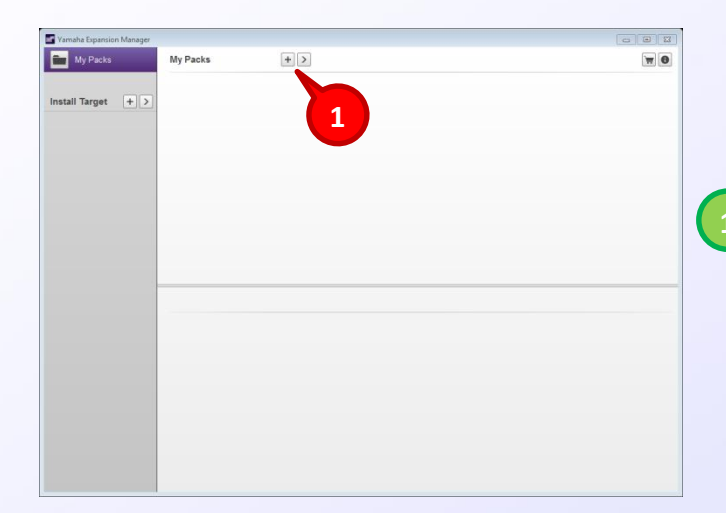

0

Taille

Pack/Library(\*.cpf \*.ppf \*.uvi)

Ouvrir 💌 Annuler

16 962 Ko 104 275 Ko

Туре

10/01/2014 22:17 Fichier CPF 10/01/2014 22:19 Fichier CPF

3

+>

.

+>

.

Modifié le

G 🕥 - <u>k</u> «

Nom

Bibliothèque Documents Packs Premium T5

Nom du fichier :

My Packs

SA2 PanFlutes\_T5

ladDemo\_PanFlute InDemo\_PanFlute inDanFlute entNight\_PanFlute

PanFluteLatin PanFluteBalla

My Dacks

SA2 PanFlutes\_T5 PanFluteLatin PanFluteBallad BalladDemo\_PanFlute NadPanFlute mo\_PanFlute

Yamaha Expansion

SA2\_PanFlutes\_T5.cpf

Cliquez sur + puis sur Import Pack qui apparait alors.

Naviguez dans le contenu de votre disque dur d'ordinateur pour choisir le pack téléchargé précédemment.

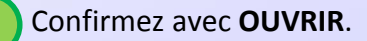

W 0

.....

5

Sélectionnez + dans la section Install Target, puis Search Instruments dans le menu qui apparait.

Votre Tyros 5 apparait maintenant dans la section **Install Target**. Cliquez alors sur **TYROS5**.

L'affichage de la fenêtre est alors modifié et correspond à l'image suivante.

| Vanshe Lepation Manager     My Packs     My Packs     My Transe     Transe | stall to TYROSS Ward Siz<br>SX2 Par Harry<br>SX2 Par Harry<br>SX2 Par Harry | e13/51148 | Save to USB Memory    Save to USB Memory    Save to USB Memory     Save to USB Memory     Save to USB Memory | 6   | Vous pouvez cocher ou décocher<br>tout ou partie de chaque pack de<br>façon à choisir précisément le<br>contenu à installer.         |
|----------------------------------------------------------------------------|-----------------------------------------------------------------------------|-----------|----------------------------------------------------------------------------------------------------|-----|----------------------------------------------------------------------------------------------------|
|                                                                            | SA2 PanFlutes_T3                                                            |           |                                                                                                    | 7 8 | Wave Size vous indique la mémoire<br>disponible sur la carte de mémoire<br>Flash de votre Tyros.<br>Sélectionnez Send to Instrument. |

| Pack Installation                                         |                | 8           |
|-----------------------------------------------------------|----------------|-------------|
| The pack data will be installed on your instrument. Do yo | u wish to proc | ceed?<br>el |

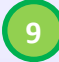

## Confirmez avec OK.

Un message apparait, vous prévenant que l'installation des packs peut durer 20mn sur l'instrument et qu'il ne faut surtout pas éteindre celui-ci durant la procédure.

Le transfert des données entre l'ordinateur et le Tyros 5 s'effectue jusqu'à apparition d'un message de fin sur l'ordinateur.

À la fin de l'installation, l'instrument vous indique qu'il doit être redémarré. Confirmez à l'aide de **OK**.

Une fois l'instrument redémarré, vous pouvez utiliser le contenu installé.

## 3) Chargement de sonorités créées sur Tyros 4

Outre l'installation des packs Premium, Yamaha Expansion Manager permet de charger sur le Tyros 5 les sonorités créées sur Tyros 4 avec des échantillons personnels (Custom Voice). Pour co faire, il est indice pasable d'aveir sauvegardé cos sonorités sur le Tyros 4 à l'aide de

Pour ce faire, il est indispensable d'avoir sauvegardé ces sonorités sur le Tyros 4, à l'aide de la fonction **LIBRARY SAVE**, sur une clé USB.

Lors de cette sauvegarde, un fichier **LIBRARY** est ainsi enregistré sur la clé USB (fichier au format .UVI) qui sauvegarde l'emplacement de chaque son, et autant de fichiers au format «.UVN» que de sonorités sélectionnées lors de la sauvegarde.

|                           |                  |                     | 8     |
|---------------------------|------------------|---------------------|-------|
| 😋 🌍 🗕 📗 « USB 🕨           | Sons Ty 👻        | <b>√</b> γ Recherci | her 🖇 |
| Fichier Edition Affichage | Outils ?         |                     |       |
| Organiser 🔻 🛛 Partager a  | avec 🔻 🚿         | H 🔹 🛄               | 0     |
| Nom                       | Modifié le       | Туре                |       |
| BASSE.S999.UVN            | 01/01/2010 00:00 | Fichier UVN         |       |
| BOUZOUKA.S999.UVN         | 01/01/2010 00:00 | Fichier UVN         |       |
| Sons T4.T015.UVI          | 01/01/2010 00:00 | Fichier UVI         |       |
| •                         | 1                |                     | •     |

Voici un exemple d'une sauvegarde d'une **LIBRARY** (Sons.T4.T015.UVI) sauvegardée sur un Tyros 4, composée de deux sonorités : BASSE et BOUZOUKA.

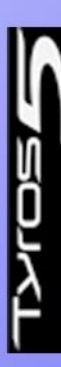

#### Dans Yamaha Expansion Manager :

| Vamaha Expansion Manager  |                                                                                                    |                                     |     |          |                                             |
|---------------------------|----------------------------------------------------------------------------------------------------|-------------------------------------|-----|----------|---------------------------------------------|
| My Packs                  | My Packs + 2                                                                                                    |                                     |     |          |                                             |
| Install Tarnet            | SA2 Pan Flutes                                                                                                    |                                     |     |          |                                             |
| TYROS5                    |                                                                                                    |                                     |     |          |                                             |
| -                         | and the second second se |                                     |     |          |                                             |
|                           | SA2 PanFlutes_T5                                                                                                    |                                     |     |          |                                             |
|                           |                                                                                                    |                                     |     |          |                                             |
|                           |                                                                                                    |                                     |     |          | Cliquez sur + puis sur import Pack          |
|                           |                                                                                                    |                                     |     |          | 💛 qui apparait alors.                       |
|                           |                                                                                                    |                                     |     |          |                                             |
|                           | PanFluteLatin                                                                                                    |                                     |     |          |                                             |
|                           | PanFluteBallad BalladDemo_PanFlute                                                                                                    |                                     |     |          |                                             |
|                           | BalladPanFlute                                                                                                    |                                     |     |          |                                             |
|                           | SilentNight_PanFlute                                                                                                    |                                     |     |          |                                             |
|                           |                                                                                                    |                                     |     |          |                                             |
|                           |                                                                                                    |                                     |     |          |                                             |
|                           |                                                                                                    |                                     |     |          |                                             |
|                           |                                                                                                    |                                     |     |          |                                             |
|                           |                                                                                                    |                                     |     |          |                                             |
| Import Pack / Convert Tyr | os4 Custom Voice Library (*.uvi)                                                                                                    | X                                   |     |          |                                             |
| C V VSB Disk              | (E:) • Sons Tyros 4                                                                                                    | Rechercher dans : Sons Tyros 4 🔎    |     | NI       |                                             |
| Nom                       | Modifié le                                                                                                    | Type Taille                         |     | Navigu   | ez dans le contenu de votre ordinateur      |
| Sons T4.T015.UVI          | 01/01/2010 00:0                                                                                                    | ) Fichier UVI 1 Ko                  |     | pour se  | électionner votre clé USB puis pour choisir |
|                           |                                                                                                    |                                     | (2) | lo fichi | or LIPPARY qui a été sauvegardé sur la      |
|                           | 2                                                                                                    |                                     |     | le lich  | er LIDRART qui a ele sauvegarde sur le      |
|                           |                                                                                                    |                                     |     | Tyros4   |                                             |
|                           |                                                                                                    |                                     |     |          |                                             |
|                           |                                                                                                    |                                     |     |          |                                             |
| Nom                       | du fichier :                                                                                                    | ▼ Pack/Library(*.cpf *.ppf *.uvi) ▼ | (3) | Confirr  | nez avec <b>OUVRIR</b> .                    |
|                           | 3                                                                                                    | Ouvrir Annuler                      |     |          |                                             |
|                           |                                                                                                    |                                     | 1   |          |                                             |
| Import Pack / Convert     | Tyros4 Custom Voice Library                                                                                                    | R                                   | 1   |          |                                             |
| Only the Lines            | Waveform data was import                                                                                                    | ad Bank Select I SB is now 1        |     |          |                                             |
| Uniy the User             | vvavelorm data was importe                                                                                                    | eu. Dank Select LSD is now 1.       | Α   | Confirm  |                                             |
|                           |                                                                                                    | 4 — ок                              |     | comm     |                                             |
|                           |                                                                                                    |                                     |     |          |                                             |

#### **IMPORTANT**

Le message précédent nous indique que le numéro de banque des sonorités a été modifié (plus précisément le control 32 qui passe de 0 à 1).

En effet, l'appel d'une sonorité en midi se fait par le biais de trois paramètres : les contrôles de banques 0 et 32, ainsi qu'un Program Change. Sur le Tyros 4, 128 emplacements étaient prévus pour les sonorités Custom Voice. Chaque son Custom Voice était listé de la façon suivante pour être appelé :

| Sonorité         | Control 0    | Control 32   | Program Change |
|------------------|--------------|--------------|----------------|
| Custom Voice 1   | 63           | 0            | 1              |
| Custom Voice 2   | 63           | 0            | 2              |
| $\checkmark$     | $\checkmark$ | $\checkmark$ | $\checkmark$   |
| Custom Voice 128 | 63           | 0            | 128            |

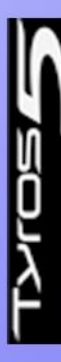

| Sonorité         | Control 0    | Control 32   | Program Change |
|------------------|--------------|--------------|----------------|
| Custom Voice 1   | 63           | 1            | 1              |
| Custom Voice 2   | 63           | 1            | 2              |
| $\checkmark$     | $\checkmark$ | $\checkmark$ | $\checkmark$   |
| Custom Voice 128 | 63           | 1            | 128            |

Sur le Tyros 5, ces mêmes sonorités, une fois chargées, sont listées de la façon suivante :

Il en résulte que sur le Tyros 5, lorsque ces sonorités sont utilisées, dans certains cas, l'instrument ne les trouve pas alors qu'elles sont présentent.

Si ces sonorités étaient utilisées dans les mémoires de registration, il faudra sur le Tyros 5, rappeler cette mémoire de registration, sélectionner à nouveau manuellement cette sonorité et sauvegarder la mémoire avec ces modifications.

Si ces sonorités étaient utilisées dans un style, une séquence ou un multi-pad, il faudra changer le control 32 dans l'éditeur en pas à pas, pour passer de la valeur 0 à 1 pour que la bonne sonorité soit appelée.

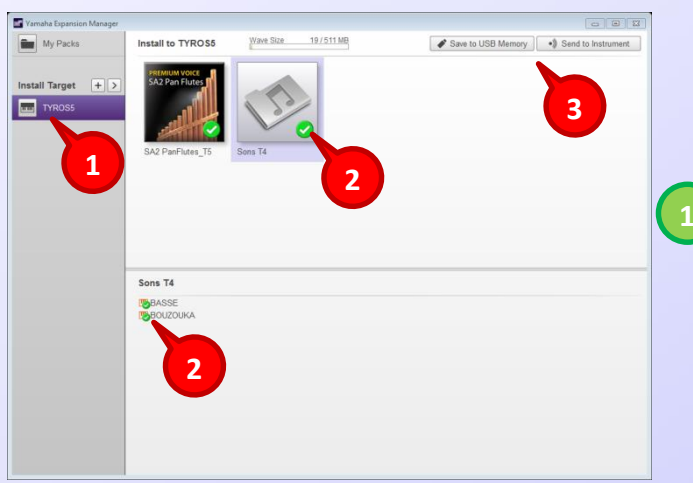

Dans la section **Install Target**, sélectionnez votre instrument (TYROS5). Si celui-ci n'apparait pas, effectuez en cliquant sur + dans **Install Target**, soit une recherche sur le réseau (**Search Instrument**), soit une installation à partir d'**Import Instrument Info** (voir chapitres précédents)

Cochez le contenu à installer (dans le haut vous sélectionnez un pack dans son intégralité alors que dans la fenêtre du bas, vous pouvez choisir chaque son individuellement).

Installez les données sur l'instrument, soit à l'aide d'une clé USB (Save to USB Memory), soit via votre réseau sans fil (Send to Instrument). Pour plus de détails, vous pouvez vous référer aux chapitres précédents.

## 4) Autres fonctions de Yamaha Expansion Manager

Le logiciel Yamaha Expansion Manager propose deux modes :

 Image: Second Second

**1**<sup>er</sup> mode d'affichage :

En cliquant sur **My Packs**, on accède à un premier mode d'affichage offrant les fonctions suivantes :

En sélectionnant +, on accède au menu **Import Pack**, pour choisir le pack à installer. En réitérant l'opération, on peut ajouter plusieurs packs.

Le signe > permet d'activer la fonction **Delete** (Le pack est retiré de l'installation, mais n'est pas effacé du disque dur).

Cette icone vous offre un lien direct vers Yamaha MusicSoft.

Cette icone vous permet de connaitre la version du logiciel.

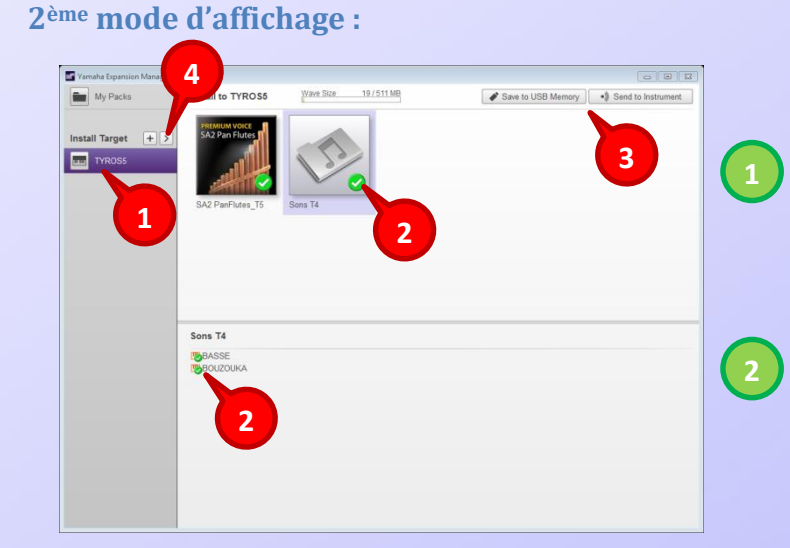

En cliquant sur **TYROS5**, on bascule dans le second mode d'affichage.

On peut choisir dans la fenêtre du haut, le ou les packs à installer alors que dans celle du bas, on choisir chaque élément indépendamment.

3 Choix du mode de transfert des données, soit via USB, soit via Wifi.
 4 Le signe > permet d'activer la fonction Delete et ainsi de retirer son Tyros 5 du logiciel.

Il ne vous plus maintenant qu'à profiter pleinement de vos packs Premium.

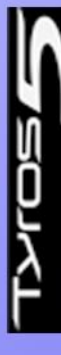

| NOTES : |
|---------|
|         |
|         |
|         |
|         |
|         |
|         |
|         |
|         |
|         |
|         |
|         |
|         |
|         |
|         |
|         |

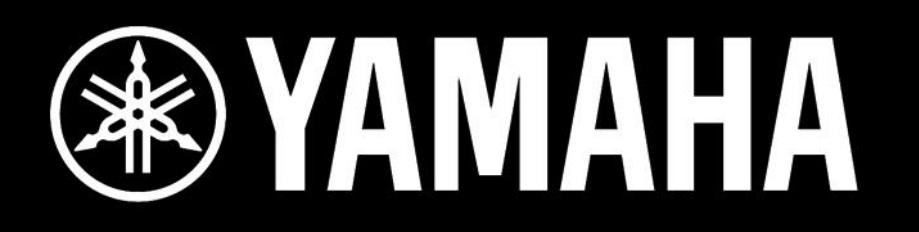